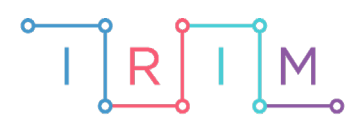

IRIM - Institut za razvoj i inovativnost mladih

# micro:bit u nastavi

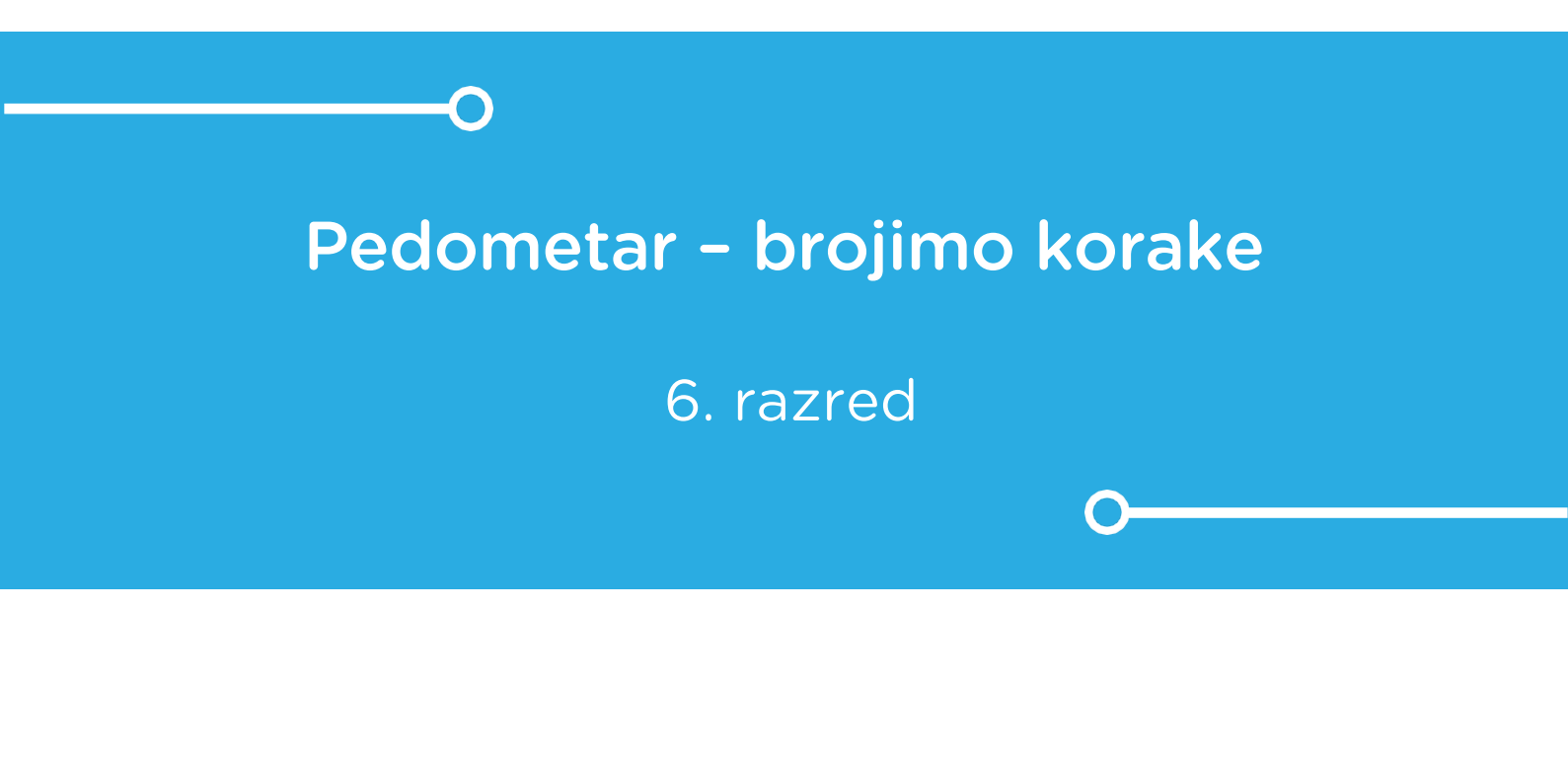

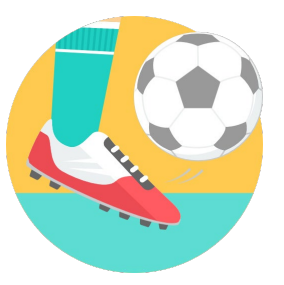

TJELESNA I ZDRAVSTVENA KULTURA

## -O Pedometar – brojimo korake

Izradite program na micro:bitu pomoću kojeg učenici mogu doznati broj svojih koraka.

Naučite kako pomoću micro:bita možete mjeriti broj koraka. Kad protresete micro:bit (napravite korak), varijabla brojač poveća se za 1. Nakon toga ispisuje se vrijednost brojača na zaslonu. Za korištenje micro:bita u kretanju, trebat će ga pričvrstiti na nogu učenika trakom ili na neki drugi praktični način. Osim kod trčanja i preponskog trčanja, brojač koraka možete koristiti i u drugim aktivnostima kretanja.

Ovu lekciju možete pronaći na edukacijskom portalu Izradi! na poveznici: <u>https://bit.ly/brojimo-korake</u>.

## -O Korištenje s učenicima

| Predmet                   | Tjelesna i zdravstvena kultura                           |  |
|---------------------------|----------------------------------------------------------|--|
| Razred                    | 6., osnovna škola                                        |  |
| Polugodište               | 1. i 2.                                                  |  |
| Nastavna cjelina          | Trčanje                                                  |  |
| Tema                      | Trčanje različitim tempom do 6 minuta, preponsko trčanje |  |
| Ključne riječi            | trčanje                                                  |  |
| Ideja i izrada materijala | Dalia Kager                                              |  |

Učenici pomoću ovog primjera mogu vježbati na razne načine:

- Na redovnoj nastavi za trčanje ili bilo koje druge aktivnosti kretanja npr. učenici cijeli sat TZK imaju micro:bit pričvršćen na nozi, a na kraju sata učitelj provjeri stanje – broj ukupno napravljenih koraka te prema tome učenici mogu analizirati i uspoređivati količinu svoje aktivnosti na tom satu; kod trčanja do 6 minuta učenici mogu usporediti koliko su koraka u tom vremenu napravili u odnosu na svoje razredne kolege.
- Micro:bit možete iskoristiti i kod kuće učenicima možete zadati projektni zadatak da nose micro:bit i bilježe koliko koraka učine u slobodno vrijeme kroz, npr. tjedan dana ili preko vikenda; zajedno možete analizirati rezultate i povezati to s važnosti kretanja za zdravlje.
- Također, možete koristiti program na micro:bitu u izvannastavnim aktivnostima za mjerenje broja koraka (svi sportovi).

#### Opis programa

Izradite program koji će vam poslužiti kao brojač koraka u nastavi tjelesne i zdravstvene kulture. Usput naučite raditi s varijablama: definiranje i promjena varijable.

Program treba raditi tako da kada protresete micro:bit, (napravite jedan korak) varijabla koja broji korake se poveća za 1; na zaslonu se neprekidno prikazuje trenutna vrijednost varijable, tj. trenutni broj učinjenih koraka.

Program se izrađuje u MakeCode editoru, https://makecode.microbit.org/.

#### O Izrada programa

#### 1. korak

Iz skupine **Basic** izaberite **on start** naredbu. Sve naredbe koje stavite unutar nje, pokrenut će se kad pokrenete micro:bit.

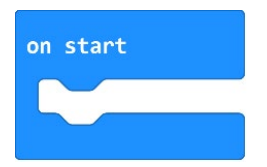

#### 2. korak

Izradite prvo varijablu u koje ćemo pospremiti broj koraka, tj. svako protresanje micro:bita. U skupini **Variables** kliknite na **Make a variable**, u ponuđenu kućicu upišite ime nove varijable **brojkoraka** te kliknite na OK (kod imenovanja varijabli vodite računa da ne ostavljate prazna mjesta (razmake) kod višečlanih naziva). Nakon toga, svakim ponovnim klikom na skupinu **Variables**, jedna od ponuđenih varijabli bit će **broj-koraka**.

| Search Q                  | Variables       | k = k  | - F   | 4    | ÷  |    | 18 | E. | - <del>18</del> -1 |       |   | ÷ |
|---------------------------|-----------------|--------|-------|------|----|----|----|----|--------------------|-------|---|---|
| Basic                     |                 |        |       |      |    |    |    |    |                    |       |   |   |
| <ul><li>O Input</li></ul> | Make a Variable |        |       |      |    |    |    |    |                    |       |   |   |
| O Music                   |                 |        |       |      |    |    |    |    |                    |       |   |   |
| C Led                     | New             | varial | ole n | namo | e: |    |    |    |                    |       |   |   |
| l Radio                   |                 |        |       |      |    |    |    |    |                    |       |   |   |
| C Loops                   |                 |        |       |      |    |    |    |    |                    |       |   | ٦ |
| X Logic                   |                 |        |       |      |    |    |    |    |                    |       |   |   |
| Variables                 |                 |        |       |      |    | Ok |    |    | С                  | ancel | , |   |
| Math                      |                 |        |       |      | _  | OK |    |    | 0                  |       |   |   |

#### 3. korak

U skupini **Variables** izaberite naredbu **set brojkoraka to 0** i ugnijezdite je unutar naredbe **on start**. Kad započnete hodati, tj. protresati micro:bit, varijabla **broj-koraka** će se povećavati za 1 svakim korakom koji napravite.

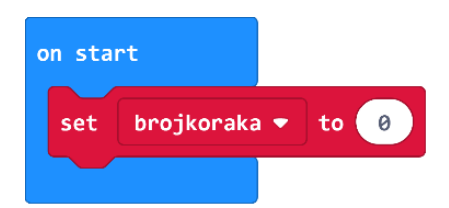

#### 4. korak

Iz skupne Input odaberite naredbu on shake.

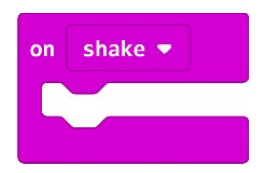

#### 5. korak

Zatim iz skupine **Variables** odaberite naredbu **change brojkoraka by 1** i ugnijezdite naredbu unutar **on shake**.

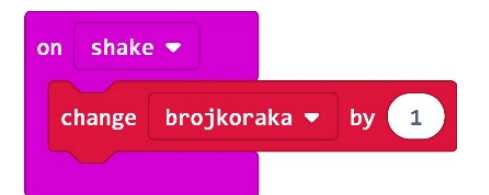

#### 6. korak

Iz grupe **Basic** odaberite naredbu **forever** (ako je nemate na radnoj površini editora).

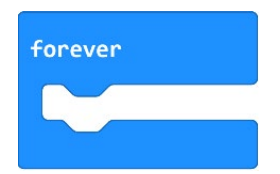

#### 7. korak

Također iz grupe **Basic** odaberite naredbu **show number 0** i ugnijezdite je unutar naredbe **forever**. Taj dio programa će vam ispisivati trenutni broj koraka na zaslonu micro:bita.

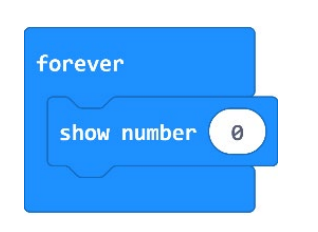

#### 8. korak

Iz grupe **Variables** odaberite varijablu **broj-koraka** i umetnite je u naredbu **show number** u polje s 0.

| forever     |              |
|-------------|--------------|
| show number | brojkoraka 🔻 |
|             |              |

#### 9. korak

Ispod ćete iz grupe **Basic** dodati naredbu **pause (ms) 100** i umjesto 100 upišite 800. Tako će se trenutni broj koraka zadržati na zaslonu 1/8 sekunde.

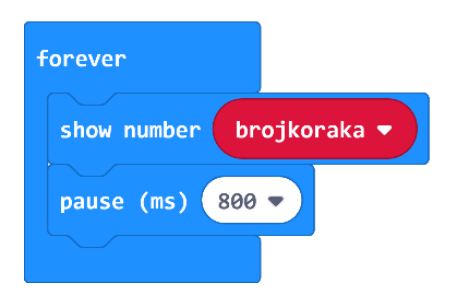

## **Gotov program**

| shake •                  |
|--------------------------|
| change brojkoraka 🔻 by 👤 |
|                          |
|                          |
|                          |
|                          |
|                          |
| C                        |